### 平成7年度

# 筑波大学第三学群情報学類

# 卒業研究論文

# <u>題目:スクリプト言語を用いた</u> オペレーティングシステムの視覚化

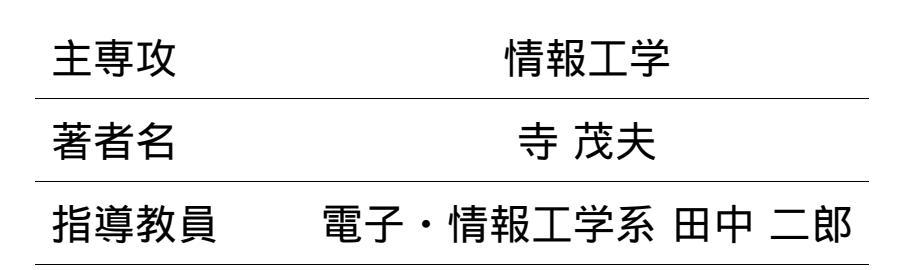

#### 要旨

本研究においては、オペレーティングシステムを人間の思考特性に近づける最初の 段階として、アイコン、ポインティングデバイス、マルチウインドウ等のユーザイ ンタフェースの技術や概念を用いて、ワークステーションの標準オペレーティングシ ステムであるUNIXのコマンドの一部の視覚化をファイルシステムを扱うものを 中心に試み、試作システムを実際に構築した。実装言語としては、スクリプト言語 であるTc1 / Tkを用いた。ツールキットTkはその特質から試作システムの構 築にあたり、コマンドの視覚化など様々な部分で役立った。

# 目次

| 1        | はじめに                 | <b>2</b> |
|----------|----------------------|----------|
| <b>2</b> | ユーザーインターフェースとしてのUNIX | 4        |
| 3        | 実装システムの概要            | 7        |
| 4        | 評価                   | 29       |
| <b>5</b> | おわりに                 | 30       |
| 謝辞       |                      | 31       |
| 参        | 参考文献                 |          |

### 第1章

### はじめに

近年におけるコンピュータの普及には目を見張るものがある。電子メール、WWW、 ネットニュース等のシステムを用いて世界中と情報を高速かつ容易に交換できるイ ンターネット、Microsoft社が開発した世界中で大きなシェアをしめるI BM/PC系のマシン上で動作するWindows'95といった言葉が世界各地 から聞こえてくるように、コンピュータのユーザは急速な勢いで拡大しており、今 やコンピュータは家電製品とさえなりつつある。相次ぐコンピュータ誌の創刊、各 種プロセッサやオペレーティングシステム(OS)を中心とした開発競争の現状を 考慮にいれれば、この流れが今後も続いていくことは明らかであろう。

しかし、多くの人からコンピュータは使いにくい、馴染めない、わかりにくいと いった言葉を耳にする。なぜであろうか。様々な原因が考えられるが、その中の大 きな原因の1つとして言語を用いた思考体系の違いがあげられる。コンピュータで 用いられる言語はハードウエアの計算機能と厳密に対応しているため、細密、論理 的そして抽象的である。一方、人間にとってわかりやすい事柄とは、誰もがその日 常生活の中で体験する事柄、あるいはそれに伴って自然に身につけた知識の枠内に ある事柄、またはここから容易に類推できる事柄なのである。言い換えれば、細密 に対してあいまい、論理的に対して直感的、抽象的に対し具体的なものであると考 えられる。この人間とコンピュータの思考体系のギャップを埋めるために今までに 様々な概念、技術がユーザインタフェースとして考えられてきた。人間の視覚や聴 覚機能、また身体各部の大小や運動能力との整合性を高める階層である生理的、物 理的インタフェースとしてのディスプレイ装置、キーボード、マウスなど、人間の知 的特性との整合性を高める役割を担い、わかりやすさに関する関する階層である知 的インタフェースとウインドウ、プルダウンメニュー、アイコン、人間の感性との整 合性を高める役割を担い、使いやすさに関わる感性インタフェースとしてのマルチ メディア、環境、柔軟なカスタマイズ機能等といった個人や時間への対応といった

2

ものである。人間とコンピュータのインタフェースとして非常に大きな役割を担う OSにおいても以下のようなユーザインタフェースの考え方が用いられている。

パソコン用のOSとして標準的なWindows'95においては通信機能の拡 張の他、視覚的デザインも充実し、。またMacintoshは、以前から優れた インターフェースを提供し、コンピューターの専門家以外にも多くのファンを有して いる。今後もよりそして様々なOSがユーザインターフェースの観点から改良され ていくであろうしまたそうあるべきである。しかしワークステーションにおける標 準OSであるUNIXの場合はどうであろうか。UNIXはキーボードからの入力 を主とするOSであるし、また文字以外のメディアを用いていない。このような理 由などから一般にUNIXというOSがユーザインタフェースの観点から優れてい るとは、言難い。そこで本研究ではスクリプト言語Tcl/Tkを用いてOSの視 覚化をワークステーションにおいて標準OSとなったUNIXを題材に行った。

### 第2章

# ユーザーインターフェースとしてのUNIX

本研究においては,第1章で示したように、ワークステーションの標準OSであるUNIXにユーザーインターフェースの技術や概念を取り入れ、より優れた操作環境をUNIXユーザーに提供することを目的とする。実装の中心はUNIXの柱であるファイルシステムとする。ファイルシステムとは、UNIXにおいてファイルやディレクトリを扱うための機構であり、また理解すればUNIXの半分以上は理解したといってもよいといわれるほどUNIXの大きな特徴である[1]。またディレクトリの概念が初心者にとって馴染みにくいのもファイルシステムを選んだ理由である。

われわれの理想とするOSの視覚化システムのシステム完成予想図を図2.1に示す。

#### 2.1 OSの視覚化システム

初心者にとってはコンピュータを内部処理、入力、出力の3つに分け、それらの関連をしめすことは理解を促すと考えられるので常時3つのウインドウを画面に表示 したマルチウインドウシステムを用意し、それぞれで内部処理、入力されうるコマンドおよび入力状態、コマンドの出力を示す。

#### 2.1.1 内部処理を示すウインドウ

コンピュータの内部処理を示すウインドウでは、ファイルシステムの階層構造の データ構造の木構造を象徴する木の絵を背景に表示し、その上にファイルシステム を多分木で表示する。その中で現在の作業ディレクトリを特徴づけ、またその付近 で処理中のコマンドをメタファを用いたアニメーションで示す。絵を書く時の道具 としてはTcl/Tkのキャンバスウイジェット [2][3]、またファイルシステムの遷

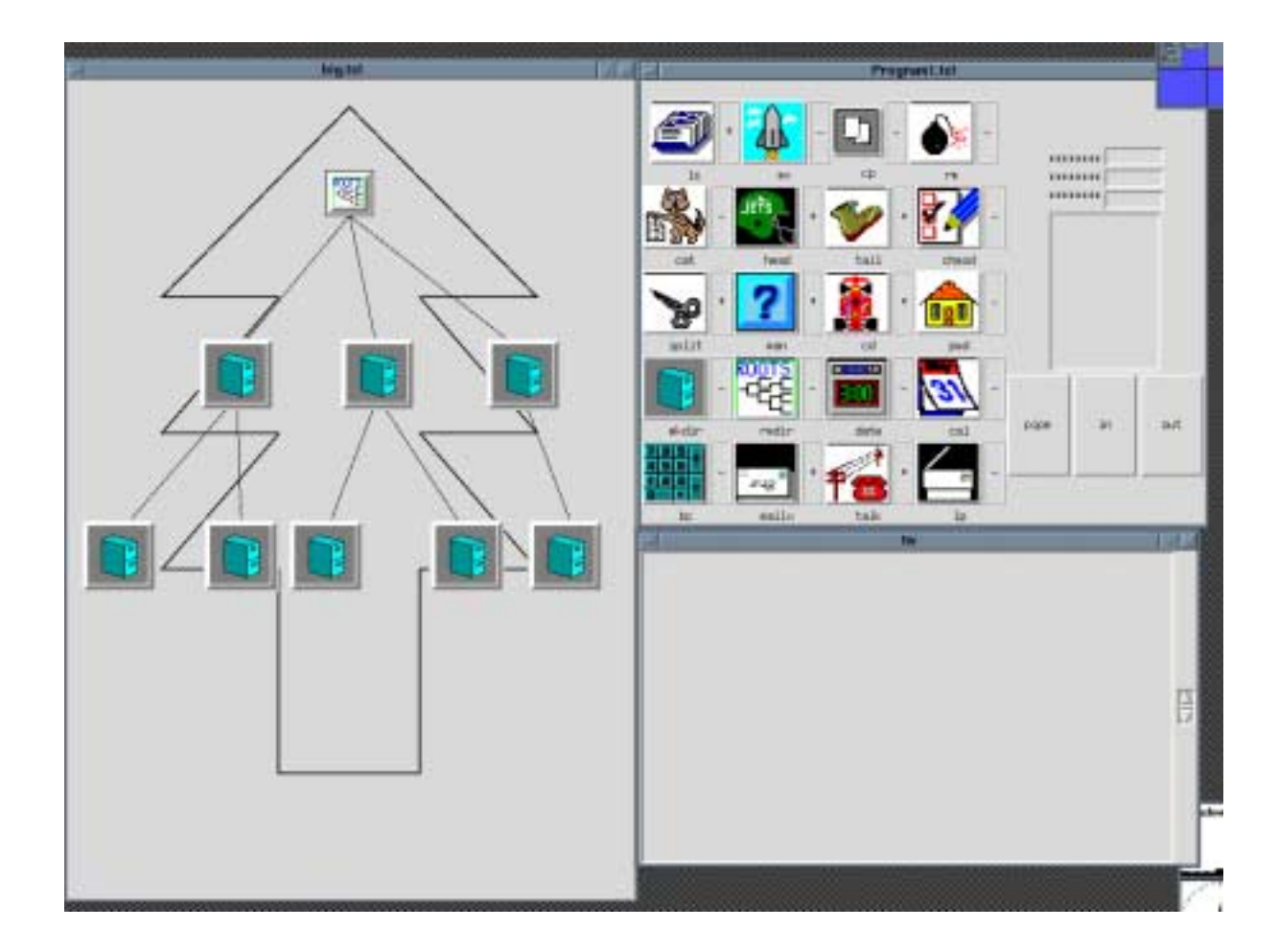

図 2.1: システム全体完成予定図

移を表す技術としてレイアウトアルゴリズムを用いる予定である。

#### 2.1.2 入力ウインドウ

入力されうるコマンドおよび入力状態を示すウインドウでは、上でのべたような 理由から約20種類くらいのコマンドをファイルを扱うものを中心に選択し、文字 以外のメディアをも用いて表現するとともに、対話的なまたはキーボード以外から の入力方法をを用いることによってユーザにコマンドの入力を人間の思考特性に近 い形で行ってもらえるようにする。ここでは、視覚に訴えることでコマンドの内容 や性質をユーザが直感的に判断することを可能にするために、その種類や属性によっ て絵文字や図形をシンボル化したアイコン [4][5][6]、複雑なコマンド列の使い方を覚 え、記憶しておく必要をなくすために画面にコマンド列の一覧が出され、また高速 な対話を実現するためにマウス [8][9] のクリックでさえ入力ができるメニュー [7] な どを利用する。

#### 2.1.3 出力ウインドウ

コマンドの出力を示すウインドウでは、では、コマンドの処理内容をより明確に するために出力結果のみを表示する。また通常UNIXにおいて出力結果のないコ マンドにも、適当な出力メッセージを与えることによってユーザーに安心感をあた えられるようにする。

#### 2.2 その他の技術

また個々のコマンドの利用に際し最適の環境を提供するために適宜ウインドウを 開いたり、システム中における処理を感じてもらうためにUNIXの大きな特徴の 1つであるプロセス間通信を実現するパイプやリダイレクション[1]をアニメ化する ことも必要である。

## 第3章

## 実装システムの概要

本研究においては第3章でしめしたものの中からUNIXのコマンドの一部の視覚 化を試みた。具体的な方法としては、

- 1. ユーザにコマンドの計算機内における処理を日常生活における処理と結びつけ てもらうためにアイコンを用いたこと
- オプションを覚えるといったわずらわしさを軽減するためにメニューを用いて 選択方式を取ったこと、
- 3. コマンドの引数を間違えなく、そして意味を理解しながら入力してもらうため に対話的な入力方法を取ったこと、
- キーボードにも不慣なユーザにも思考の中断が少ないようにマウスによっての 入力を多くしたこと
- 5. コマンドの処理内容を鮮明にするために入力と出力のウインドウを完全に分離 したこと、
- m v やr m といったようなUNIXにおいては出力を返さないようなコマンドに関しても出力を返すことによってユーザーに安心感を与えられるようにしたこと

があげられる。

今回選んだ20個のコマンドを以下に示す[10]。

- ls(指定されたファイルまたはディレクトリに関する情報を出力する)
- mv (ファイルの名前を変更する)
- cp (指定したファイルの内容を別のファイルにコピーする)
- rm (指定したファイルをコピーする)
- cat (指定したファイルを読み込んで標準出力に書き出す)
- head (指定したファイルの先頭の部分を出力する)
- tail (指定したファイルの指定された位置以降を出力する)
- chmod (指定したファイルの許可モードを新たな許可モードにする)
- split (指定したファイルを指定した数の行数に分割し、別のファイルに出力する)
- man (指定したコマンドのオンラインマニュアルを出力する)
- cd (ワーキングディレクトリを指定したディレクトリに変更する)
- pwd (現在のワーキングディレクトリのパス名を出力する)
- mkdir(指定されたディレクトリを作成する。標準エントリ、すなわちディレクトリ自身を示す.と親ディレクトリを示す..が自動的に作成される)
- rmdir (指定されたディレクトリを削除する)
- date (日付.時刻の設定および出力をする)
- cal (現在の年月のカレンダーを出力する)
- bc (C 言語に似た構文で任意の精度の計算を会話形式で行う)
- mailx (指定したユーザにメールを発信する。受信したメールを出力する)
- talk (指定したユーザと会話する)
- lp (指定したファイルとその関連情報をラインプリンタに出力する準備をする)

• 説明の形式

以下の説明においては、次のような説明形式を用いるものとする。 コマンド名 (コマンドの処理内容)

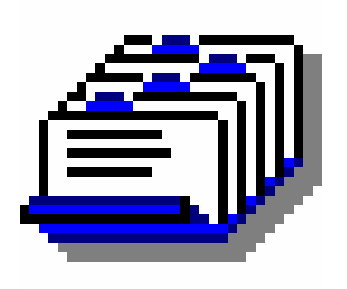

アイコンの選定理由

図 3.0: アイコンの示すもの (メタファ)

- 操作例
- オプション(あれば記入)

3.1 lsコマンド

 $\mathbf{ls}$ (指定されたファイルまたはディレクトリに関する情報を出力する)

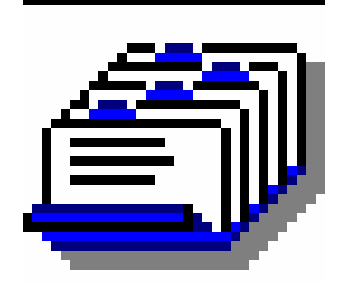

カードファイルは日常 生活においてカードを 整理して一覧が見やす く表示できるもので 1 s コマンドのイメー ジに対応する

図 3.1: カードファイル

- ls を実行したいとき
  ボタン(カードファイル)を押す
  何も入力せずにリターンキーを押す
- ls ~shigeo/SOTSURON を実行したいとき ボタン(カードファイル)を押す directory? にたいして ~shigeo/SOTSURON と入力 リターンキーを押す

### オプション

 -l(ロング形式で出力する。ファイルのモード、リンク数、所有者名、最終修正時刻が付加される)
 操作例: ls -l ~shigeo/SOTSURON を実行したいときメニューから, -l を選択 directory? にたいして、~shigeo/SOTSURON と入力 リターンキーを押す

- -d(引数がディレクトリの時に、名前だけを出力する) 操作例: ls -d ~shigeo/SOTSURON を実行したいとき メニューから, -d を選択 directory? にたいして、~shigeo/SOTSURON と入力 リターンキーを押す
- -a(すべてのエントリを出力する) 操作例: ls -a ~shigeo/SOTSURON を実行したいとき メニューから, -a を選択 directory? にたいして、~shigeo/SOTSURON と入力 リターンキーを押す
- -F(ディレクトリに対して、名前の後に / を付け、実行可能なファイルに対して\*を付けて出力する)
  操作例: ls -F ~ shigeo/SOTSURON を実行したいときメニューから, -F を選択 directory? にたいして、~ shigeo/SOTSURON と入力 リターンキーを押す

3.2 mvコマンド

**mv**(ファイルの名前を変更する)

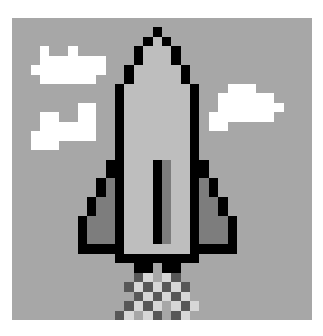

ロケットは日常生活に おいて飛ぶ、動くもの で あるので mv コマンド のイメージに対応する

図 3.2: ロケット

mv research research.tex
 ボタン(ロケット)を押す
 old name? に対して reserach を入力
 リターンキーを押す
 new name? に対して research.tex を入力
 リターンキーを押す

#### 3.3 cpコマンド

CP(指定したファイルの内容を別のファイルにコピーする)

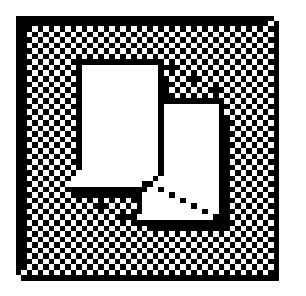

コピーは日常生活にお いて写すという意味で あるので cp コマンド のイメージに対応する

図 3.3: コピー

cp research research.tex
 ボタン(コピー)を押す
 old name? に対して reserach を入力
 リターンキーを押す
 new name? に対して research.tex を入力
 リターンキーを押す

### 3.4 rmコマンド

rm (指定したファイルを削除する)

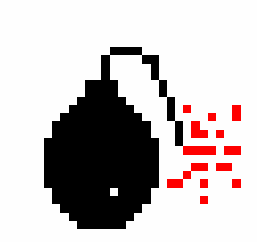

爆弾は日常生活におい てものをこわしてなく すということを連想さ せで rm コマンドのイ メージに対応する

図 3.4: 爆弾

• rm research.tex

ボタン(爆弾)を押す

file name? に対して reserach.tex を入力

#### 3.5 catコマンド

**Cat** (指定したファイルを読み込んで標準出力に書き出す)

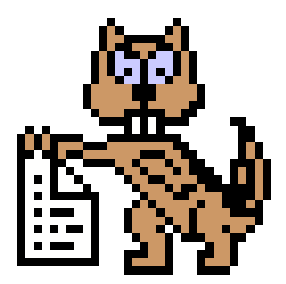

英 語 で 猫 は cat で あ る。それと cat コマン ドの意味を かけている。

図 3.5: 内容を表示する猫

 cat layout4.tcl を実行したいとき ボタン(内容を表示する猫)を押す file name? にたいして layout4.tcl と入力 リターンキーを押す

#### 3.6 headコマンド

head (指定したファイルの先頭の部分を出力する)

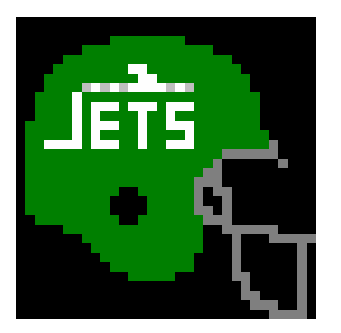

ヘルメットは日常生活 において、頭にかぶる 物であり、 頭という点において head コマンドと対応 する。

図 3.6: ヘルメット

 head -40 layout4.tcl を実行したいとき ボタン(ヘルメット)を押す number?にたいして 40 と入力 file name?にたいして layout4.tcl と入力 リターンキーを押す

### オプション

- -5(指定したファイルの最初の5行を表示) 操作例: head -5 layout4.tclを実行したいとき メニューから、-5を選択 file name? にたいして layout4.tcl と入力 リターンキーを押す
- -10(指定したファイルの最初の10行を表示) 操作例: head -10 layout4.tclを実行したいとき メニューから、-10を選択 file name? にたいして layout4.tcl と入力 リターンキーを押す
- -20(指定したファイルの最初の 20 行を表示) 操作例: head -20 layout4.tcl を実行したいとき メニューから、-20 を選択 file name? にたいして layout4.tcl と入力 リターンキーを押す

#### 3.7 tailコマンド

tail(指定したファイルの末尾の部分を出力する)

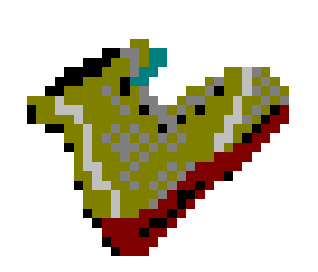

ブーツは日常生活にお いて、足に履く物であ り、 足という点において tail コマンドと対応す る。

図 3.7: ブーツ

 tail -40 layout4.tcl を実行したいとき ボタン(ブーツ)を押す number? にたいして 40 と入力 file name? にたいして layout4.tcl と入力 リターンキーを押す

### オプション

- -5(指定したファイルの末尾の5行を表示) 操作例: tail -5 layout4.tclを実行したいとき メニューから、-5を選択 file name?にたいして layout4.tcl と入力 リターンキーを押す
- -10(指定したファイルの末尾の10行を表示) 操作例: tail -10 layout4.tcl を実行したいとき メニューから、-10を選択 file name? にたいして layout4.tcl と入力 リターンキーを押す

 -20(指定したファイルの末尾の 20 行を表示) 操作例: tail -20 layout4.tcl を実行したいとき メニューから、 -20 を選択 file name? にたいして layout4.tcl と入力 リターンキーを押す

#### 3.8 chmodコマンド

chmod (指定されたファイルの許可モードを新たな許可モードにする)

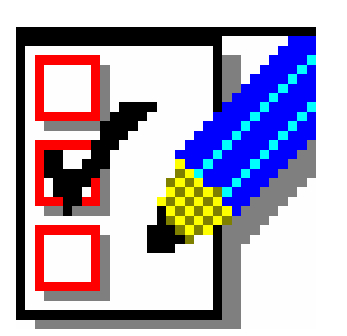

チェックシートは日常 生活において物の状態 を記したもので ファイルの状態を記し た chmod コマンドの イメージに対応する

図 3.8: チェックシート

 chmod 644 research.tex を実行するとき ボタン(チェックシート)を押す number? に対して 644 を入力 file name? にたいして research.tex を入力 リターンキーを押す 3.9 spritコマンド

split (指定したファイルを指定した行数に分割し、 別のファイルに出力する)

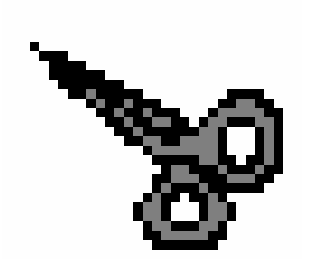

はさみは日常生活にお いて、きってわける物 であり、 分けるという点におい て split コマンドと対 応する。

図 3.9: はさみ

 split -40 layout4.tcl x を実行したいとき ボタン(はさみ)を押す number?にたいして 40 と入力 file name?にたいして layout4.tcl と入力 pre file?にたいして x と入力

### オプション

 -10(指定したファイルを 10行ごとに分割し、別のファイルに出力する) 操作例: split -10 layout4.tcl x を実行したいとき メニューから、 -10を選択 file name? にたいして layout4.tcl と入力 pre file? にたいして x と入力 リターンキーを押す

- -50(指定したファイルを 50行ごとに分割し、別のファイルに出力する) 操作例: split -50 layout4.tcl x を実行したいとき メニューから、 -50を選択 file name? にたいして layout4.tcl と入力 pre file? にたいして x と入力 リターンキーを押す
- -100(指定したファイルを100行ごとに分割し、別のファイルに出力する) 操作例: split -100 layout4.tcl x を実行したいとき メニューから、-100を選択 file name? にたいして layout4.tcl と入力 pre file? にたいして x と入力 リターンキーを押す

#### 3.10 manコマンド

man (指定したコマンドのオンラインマニュアルを出力する)

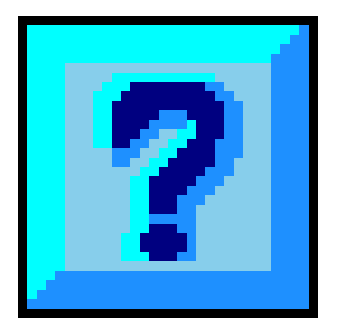

クエスチョンマークは 日常生活において、分 からないことを 表し man コマンドの イメージと対応する。

図 3.10: **クエスチョン** 

 man head を実行したいときボタン(クエスチョン)を押す command?に対して head と入力 リターンキーを押す 3.11 cdコマンド

cd (ワーキングディレクトリを指定したディレクトリに変更する)

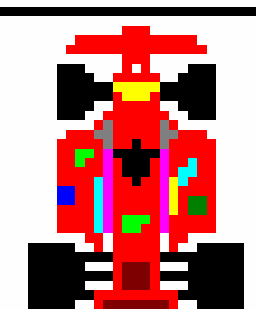

くるまは日常生活にお いて移動を意味する。 またこのシステムに おいて pwd コマンド が家で表されているこ とから、 cd コマンド に 対応する。

図 3.11: くるま

 cd /home/iplab1を実行したいとき ボタン(くるま)を押す directory? にたいして /home/iplab1を入力 リターンキーを押す

# オプション

- cd.を実行したいとき
  メニューから、を選ぶ
  リターンキーを押す
- cd...を実行したいとき
  メニューから...を選ぶ
  リターンキーを押す

- cd ~shigeo/FRIENDS を実行したいとき
  メニューから~shigeo/FRIENDS を選ぶ
  リターンキーを押す
- cd ~shigeo/SEMINAR を実行したいとき
  メニューから~shigeo/SEMINAR を選ぶ
  リターンキーを押す
- cd ~shigeo/SOTSURON/EXEC を実行したいとき
  メニューから~shigeo/SOTSURON/EXEC
  リターンキーを押す

### 3.12 pwdコマンド

**pwd** (現在のワーキングディレクトリのパス名を出力する)

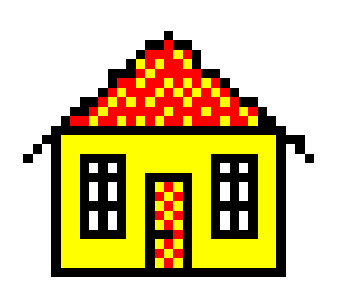

家は日常生活において 生活の拠点となるとこ ろである。 その意味において pwd コマンドのイメージと 対応する。

図 3.12: いえ

pwd を実行したいとき
 ボタン(いえ)を押す

3.13 mkdirコマンド

mkdir (指定したディレクトリを作成する。標準エントリ、すなわちディレクトリ自身を示す.と親ディレクトリを示す..が自動的に作成される。)

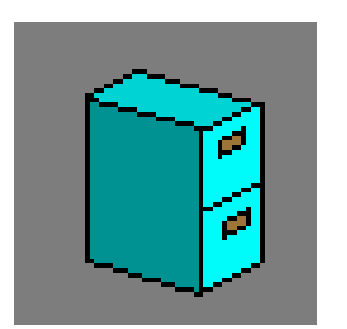

ボックスは日常生活に おいて、入れる物であ り、 ファイルを入れるとい う点において mkdir コ マンドと対応する。

図 3.13: ボックス

 mkdir paper を実行したいとき ボタン(ボックス)を押す directory? にたいして paper と入力 リターンキーを押す

### 3.14 rmdirコマンド

rmdir (指定されたディレクトリを削除する。)

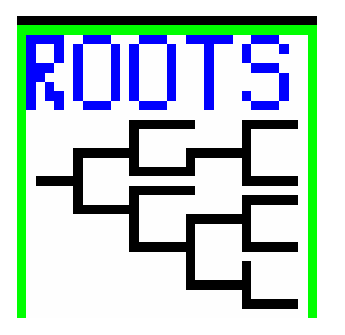

木構造が階層構造をし めすことは一般的に知 られており、その一部 の抜けたこの絵は rm コマンドのイメージに 対応する。

図 3.14: 木構造

 rmdir paper を実行したいとき ボタン(木構造)を押す directory? にたいして paper と入力

### 3.15 dateコマンド

date (日付、時刻の設定および出力をする)

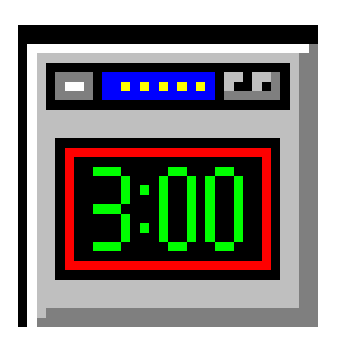

ディジタル時計は日常 生活において時間、時 には 月や年も表示するのに 用いられ、date コマ ンドの イメージに対応する。

図 3.15: ディジタル時計

date を実行したいとき
 ボタン(ディジタル時計)を押す

3.16 calコマンド

**cal** (現在のカレンダーの年月を出力をする)

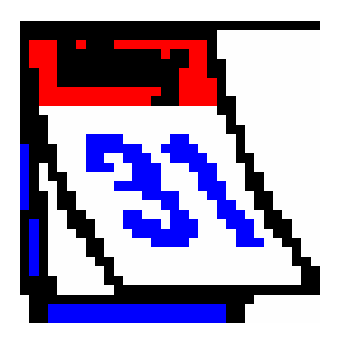

カレンダーが日常生活 において示している物 と、 cal コマンドのイメー ジは同じである。

図 3.16: カレンダー

cal を実行したいとき
 ボタン(カレンダー)を押す

### 3.17 bcコマンド

**bc** (C 言語に似た構文で任意の精度の計算を 会話形式で行う)

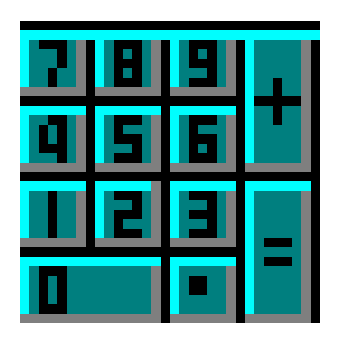

電卓は日常生活では計 算に用いられ、bcコ マンドの イメージと同じであ る。

図 3.17: 電卓

bcを実行したいとき
 ボタン(電卓)を押す
 リターンキーを押す

3.18 mailxコマンド

mailx (指定したユーザにメールを発信する。 受信したメールを出力する。)

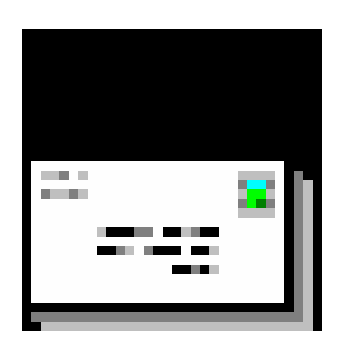

ハガキは日常生活では 手紙を書くときに用い られ、mailx コマンド の イメージと同じであ る。

図 3.18: ハガキ

 mailx shigeo@softlab.is.tsukuba.ac.jp ; paper を実行したいとき ボタン(ハガキ)を押す address? にたいして shigeo@softlab.is.tsukuba.ac.jp を押す file name? にたいして paper を入力 リターンキーを押す

## オプション

- mailx iplab; paper を実行したいとき メニューから iplab を選ぶ file name? にたいして paper を入力 リターンキーを押す
- mailx joh@netlab.is.tsukuba.ac.jp; paper を実行したいとき メニューから joh@netlab.is.tsukuba.ac.jp を選ぶ file name? にたいして paper を入力 リターンキーを押す

- mailx mae@fhuman.esys.tsukuba.ac.jp; paper を実行したいとき メニューから mae@fhuman.esys.tsukuba.ac.jp を選ぶ file name? にたいして paper を入力 リターンキーを押す
- mailx hirata@viplab.is.tsukuba.ac.jp ; paper を実行したいとき メニューから hirata@viplab.is.tsukuba.ac.jp を選ぶ file name? にたいして paper を入力 リターンキーを押す
- mailx W6AN@SDSUMUS.SDSTATE.EDU ; paper を実行したいとき メニューから W6AN@SDSUMUS.SDSTATE.EDU を選ぶ file name? にたいして paper を入力 リターンキーを押す
- mailx PAYPei@aol.com ; paper を実行したいとき メニューから PAYPei@aol.com を選ぶ file name? にたいして paper を入力 リターンキーを押す

3.19 talkコマンド

talk (指定したユーザと会話する。)

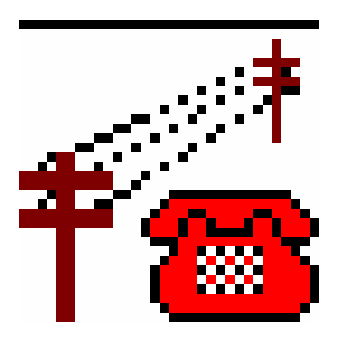

電話は日常生活では人 と話すときに用いら れ、talk コマンドの イメージと同じであ る。

図 3.19: 電話

 talk satoshi を実行したいとき ボタン(電話)を押す name?にたいして satoshi と入力 リターンキーを押す

# オプション

- talk wataru を実行したいとき
  メニューから wataru を選ぶ
- talk mamoru を実行したいとき
  メニューから mamoru を選ぶ
- talk kazuo を実行したいとき
  メニューから kazuo を選ぶ

3.20 lpコマンド

**lp**(指定したファイルとその関連情報をラインプリンタに 出力する準備をする。)

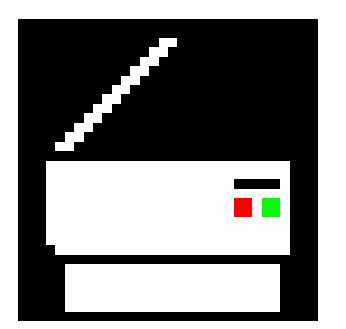

コピー機は日常生活で はコピーをとるときに に用いられ、 lp コマンドのイメージ と同じである。

図 3.20: コピー機

lp research.ps を実行したいときボタン(コピー機)を押す
 file name? にたいして research.ps を入力
 リターンキーを押す

### 第4章

### 評価

第3章で記したようにシステムを実装した後、研究室のメンバーにこのシステムを 使ってもらい以下のような評価を得た。

- コマンドの処理内容のメタファとしてアイコンを用いたが、その中にコマンドの処理内容を的確に表していないもの、また表していても初心者にとって分かりにくいものが含まれている。
- アイコンがコマンドの処理内容のメタファとならない可能性があるならば、アイコンの代わりに日本語で説明したものを用いたらどうだろうか。
- 初心者を対象として作ったシステムにおいて20個というコマンド数は多すぎる。また、エディタの起動コマンドは含まれるべきである。
- これは私の計画のなかでも考えられていたことであるけれどもUNIXにおいてパイプやリダイレクションを用いたプロセス間におけるデータの移動は重要かつ頻繁に行われるものであり、その実装は必ず行うべきだ。またそれらがなければ、head コマンド、tail コマンドには意味がない。
- ls コマンドを実行するときなど、通常ユーザーは複数のオプションを同時に用いる。よって、複数のオプションを同時に実行可能にすべきだ。
- ファイル名やディレクトリ名にさいしてよく使うと思われるものあるいは、最 近使われたものなどは簡単に使えるようにすべきだ。
- 個々のユーザーがもっとも能率よくシステムを使うためにコマンドの位置など カスタマイズ機能を導入したらどうか

# 第5章

# おわりに

本研究においては、UNIXにおけるユーザインタフェースとしてコマンドの一部 を実装した。アイコン、マウス、メニューなどといったユーザインタフェースの技術 や概念を取り入れることによってシステムは人間の思考特性に近づいたと考えられ る。しかし、第4章における評価で記したように、感覚表現が適切か、また実装さ れた機能が不十分であるという問題をかかえておりこれらをどのように改良してい くかが今後の課題である。

# 謝辞

本研究を行うにあたり、指導教官である電子.情報工学系田中二郎助教授には終始懇 切丁寧な御指導をいただきました。また古川英司氏には多くの助言を、中島哲氏に は多大なるご協力をいただきました。いっしょに研究ができ、システムの評価を行っ てくれた田中研究室の皆さんには心より感謝し御礼申し上げます。最後になりまし たが、計算機資源を共有することができたソフトウエア研究室の皆さんに感謝いた します。

## 参考文献

- [1] 技術評論社. UNIXの手引き(上、下)
- [2] John K.Ousterhout. Tcl&Tk Toolkit Addison-Wesley Publishing Co.,199?
  (西中 芳幸、石曾根 信訳、 tcl&Tk ツールキット、 SOFT BANK,1995)
- [3] 宮田 重明、芳賀 敏彦共著. Tcl&Tk プログラミング入門、オーム社、 1995
- [4] 小管敏夫監修. 最新情報科学用語辞典、講談社、 1995
- [5] 市川 忠男、平川正人共著. かわりゆくプログラミング,情報処理学会、 1994
- [6] Nan C. Shu. Visual Programming Van Nostrand Reinhold,1988(西川 博昭訳、
  ビジュアルプログラミング、日経 BP 社、 1991)
- [7] Ben Shneiderman. Desighing the User Interface 2nd edition Addison-Wesley Publishing Co.,(東 基衞、井関 治監訳. ユーザーインターフェースの設計第2 版、日経 BP 社、1993)
- [8] George E.Pake. "Research at Xerox PARC: a Founder's Assessment", IEEE SPECTRUM, vol.22,no.10.pp.54-61, Oct.1985
- [9] Teria S.Perry, Paul Wallich "Inside the PARC: the 'information Architect", IEEE SPECTRUM, vol.22, no.10.pp.62-75. Oct. 1985
- [10] 舟本 奨. 実用UNIXハンドブック(改訂新版)、ナツメ社、 1995